## **WISO MeinVerein**

## :buhl

## Spendenbescheinigung erstellen

Um eine Spendenbescheinigung / Zuwendungsbescheinigung zu erstellen, müssen die folgenden Anforderungen erfüllt sein:

- Es ist ein Beleg des Typs *"Spende"* in der Anwendung vorhanden. *Wie Sie einen solchen Beleg erstellen, erklären wir im Kapitel "Belege erstellen" im Handbuch.*
- Der Beleg wurde zugeordnet und hat damit den Status "Bezahlt" erhalten.

## So erstellen Sie eine Spendenbescheinigung mit WISO MeinVerein Web

- Gehen Sie in den Bereich "Finanzen" -> "Belege" oder alternativ "Spenden" -> "Spenden" und wählen Sie den entsprechenden Beleg aus.
- 2. Wählen Sie über das 3-Punkte-Menü, welche rechtsseitig hinter dem Beleg erscheint, aus:
  - a. "Zuwendungsbescheinigung herunterladen" Die Spendenbescheinigung wird heruntergeladen, sodass ein Versand per Postmöglich ist.
  - b. "Zuwendungsbescheinigung versenden" Die Spendenbescheinigung wird per E-Mail verschickt. Hier ist es zwingend erforderlich, dass eine E-Mailadresse, im entsprechenden Profil, hinterlegt ist.

|   |                | Spenden 1 von 15 |       | Q        |          | <b>≕</b> ° ∎ | ۲                     | *          | + SPENDE   | ~                     |     |
|---|----------------|------------------|-------|----------|----------|--------------|-----------------------|------------|------------|-----------------------|-----|
|   |                | Statu            | 15    | Nummer 🗸 | Belegtyp | Belegdatum   | Empfänger             | Zahlungsda | tum        | Betrag (Brutto) 🗮     |     |
| ٥ | Spenden        | 0                | 0     | 000047   | Spende 🛤 | 30.10.2023   | Leslie Nielsen        | 30.10.2023 |            | 1,00 €                | '   |
| * |                |                  | 0     | 000046   | Spende   | 27.10.2023   | Mustermann Betriebe   | 27.10.2023 | 🖋 Bearbeit | len                   |     |
| Ŧ | Spenden        |                  | 0     | 000045   | Spende   | 27.10.2023   | Franziska Mustermann  | 27.10.2023 | 人 Zuwend   | ungsbesch. herunterlø | den |
|   |                |                  | 0     | 000044   | Spende   | 27.10.2023   | Maria Mustermann      | 27.10.2023 | 🛭 Zuwend   | ungsbesch. versenden  |     |
| * | Wissen & Kurse |                  | 0     | 000043   | Spende 🛤 | 22.08.2023   | MeinVerein Support    | 22.08.2023 | 용 Zuordnu  | ung aufheben          |     |
| ♠ |                |                  | 0     | 000038   | Spende   | 22.08.2023   | Barbara Mustermann    | 22.08.2023 | 😭 Beleg ko | opieren               |     |
| ~ |                |                  | 0     | 000037   | Spende   | 10.07.2023   | Hermine Granger       | 10.07.2023 |            | 37,00 €               |     |
| * |                |                  | 0     | 000033   | Spende   | 01.01.2021   | Hermine Jeane Granger | 01.01.2021 |            | 10,01 €               |     |
| * |                |                  | 0     | 000032   | Spende   | 02.01.2021   | Darkwin Duck          | 02.01.2021 |            | 10,02 €               |     |
|   |                |                  | 0     | 000031   | Spende   | 03.01.2021   | Dagobert Duck         | 03.01.2021 |            | 10,03 €               |     |
| ۰ |                |                  | 0     | 000029   | Spende   | 30.06.2023   | Clara Mustermann      | 30.06.2023 |            | 25,00 €               |     |
| ٩ | 5              |                  | 0     | 000028   | Spende   | 30.06.2023   | Frodo Beutlin         | 30.06.2023 |            | 25,00 €               |     |
| 0 | MeinVerein     |                  | 0     | 000027   | Spende   | 30.06.2023   | Franziska Mustermann  | 30.06.2023 |            | 25,00 €               |     |
|   |                |                  | 0     | 000026   | Spende   | 30.06.2023   | Mustermann Betriebe   | 30.06.2023 |            | 25,00 €               |     |
| ø | < EINKLAPPEN   | Pro Seite        | 500 🗸 |          |          | < 1 von 1 >  |                       | Einnahmen  | 1,00 €     | Summe 1,00 €          |     |

3. Anschließend erscheint folgendes Fenster:

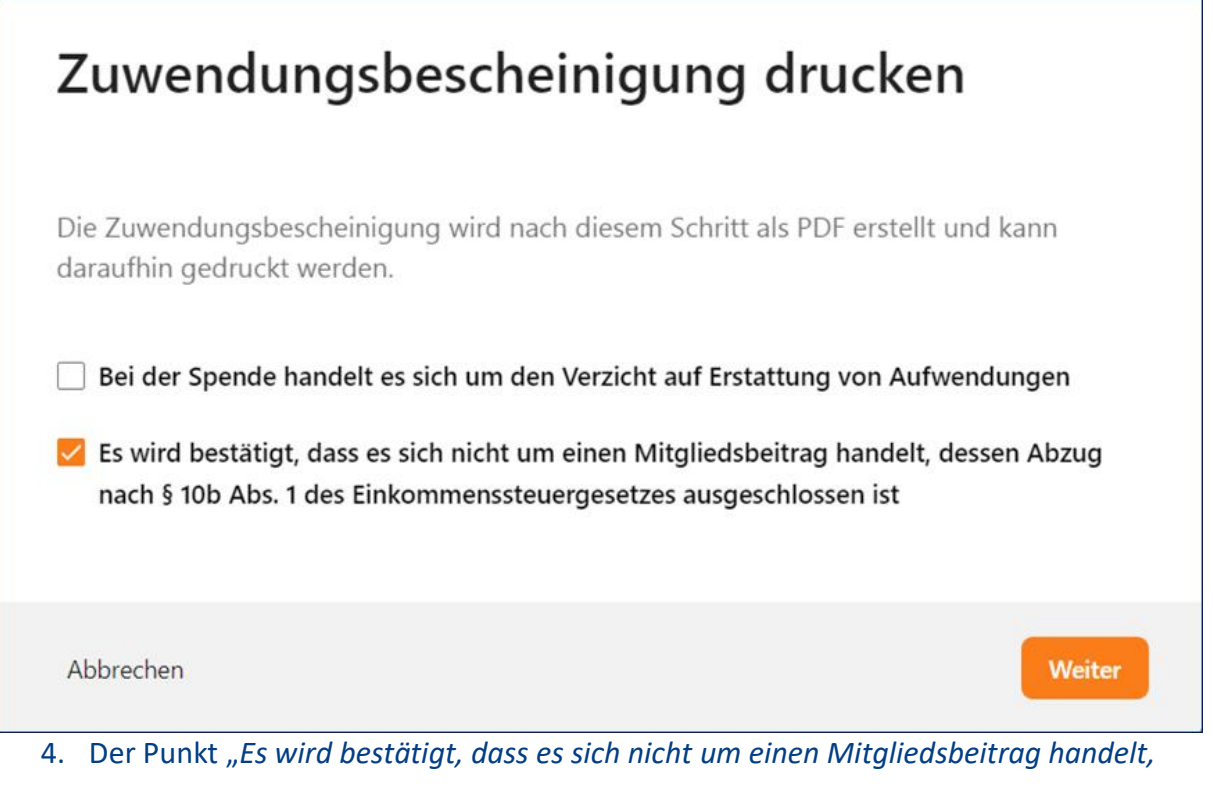

dessen Abzug nach § 10 Abs. 1 des Einkommenssteuergesetztes ausgeschlossen ist" ist hierbei immer vorausgewählt. Nehmen Sie ggf. Änderungen vor.

 Klicken Sie anschließend auf *"Weiter"* und die Anwendung erstellt Ihnen das Dokument.